# 陆地植物系统发育平台 用户使用手册

Version: 1.0 中国科学院计算机网络信息中心

## 用户系统&分析系统

### 01 目录

| 1 | 用户到 | 系统                     | 4  |
|---|-----|------------------------|----|
|   | 3.1 | 用户及权限                  | 4  |
|   | 3.2 | 用户注册(普通用户、协同用户)        | 5  |
|   | 3.3 | 用户资料修改(普通用户、协同用户、管理用户) | 6  |
|   | 3.4 | 用户管理(管理用户)             | 8  |
| 2 | 数据涉 | 刘览及管理子系统               | 10 |
| 3 | 数据如 | 处理分析子系统                | 10 |
|   | 3.1 | Wizard步骤式处理过程          | 10 |
|   | 3.2 | 一键式处理过程                | 17 |
|   | 3   | .2.1 操作步骤              | 17 |
|   | 3   | .2.2 任务管理              | 18 |
|   | 3.3 | 使用自己提交的数据处理            | 19 |
|   | 3.4 | 处理软件缺省参数设置             | 21 |

## palpp@cnic.cn

2009年09月

| 02 | 图 | 目 | 录 |
|----|---|---|---|
|----|---|---|---|

| 冬                     | 01PALPP主页                                       |
|-----------------------|-------------------------------------------------|
| 冬                     | 02 注册页面                                         |
| 冬                     | 03 注册成功页面                                       |
| 冬                     | 04 用户进入界面7                                      |
| 冬                     | 05 用户密码修改7                                      |
| 冬                     | 06 修改资料界面                                       |
| 冬                     | 07 管理员主界面                                       |
| 冬                     | 08 用户管理界面                                       |
| 冬                     | 09 选择序列数据11                                     |
| 冬                     | 10 查看抽提序列11                                     |
| 冬                     | 11 查看待处理数据详细信息12                                |
| 冬                     | 12 处理程序运行提示12                                   |
| 冬                     | 13 Alignment Multiple进入                         |
|                       |                                                 |
| 冬                     | 14 Alignment Multiple 结果&Cleaning & Editing进入14 |
| 图<br>图                | 14 Alignment Multiple 结果&Cleaning & Editing进入   |
| 图<br>图<br>图           | 14 Alignment Multiple 结果&Cleaning & Editing进入   |
| 图<br>图<br>图<br>图<br>图 | 14 Alignment Multiple 结果&Cleaning & Editing进入   |
| 图图图图图                 | 14 Alignment Multiple 结果&Cleaning & Editing进入   |
| 图图图图图图图               | 14 Alignment Multiple 结果&Cleaning & Editing进入   |
| 图图图图图图图图              | 14 Alignment Multiple 结果&Cleaning & Editing进入   |
| <b>图图图图图图图</b>        | 14 Alignment Multiple 结果&Cleaning & Editing进入   |
| 图图图图图图图图              | 14 Alignment Multiple 结果&Cleaning & Editing进入   |
| <b>图图图图图图图图</b>       | 14 Alignment Multiple 结果&Cleaning & Editing进入   |
| <b>图图图图图图图图图图</b>     | 14 Alignment Multiple 结果&Cleaning & Editing进入   |
| 图图图图图图图图图图图图          | 14 Alignment Multiple 结果&Cleaning & Editing进入   |

## palpp@cnic.cn

2009年09月

#### 1 用户系统

#### 系统主界面(<u>http://phylo.csdb.cn:8080/palpp/index.htm</u>)如图 01 所示:

|                                                                                                    |                                                                                                    |                                                 |                                                          | HC                                                                                        | ME 中文                                        | English      |
|----------------------------------------------------------------------------------------------------|----------------------------------------------------------------------------------------------------|-------------------------------------------------|----------------------------------------------------------|-------------------------------------------------------------------------------------------|----------------------------------------------|--------------|
| Phylogen                                                                                                    | 陆地植物系统发<br>tic analysin of lay                                                                                                    | 育平台<br>nd plants plan                           |                                                          |                                                                                           |                                              |              |
| Published Projects                                                                                                    | Taxonomy Browser                                                                                                    | Request an Accou                                | nt I                                                     | ntroductory Tutorial                                                                      | Docume                                       | ntation      |
|                                                                                                    | Batch Extraction<br>rbcL: the large subunit of<br>ribulose-bisphosphate carbo<br>gene; rps-trnS: the interge<br>between gene rps4 and gen<br>rnS;trnL-F: the intergenic<br>between gene trnL and gene | the<br>nic region<br>e<br>region<br>e trnF      | Usem                                                     | ame<br>rord<br>a new user account                                                         |                                              | Login        |
| A state of the state of the sta | Visualization & Edit<br>provide a high performance<br>that transparently chains pr<br>relevant to phylogenetic ana<br>comprehensive, and flexible                                                     | platform<br>ograms<br>lysis in a<br>pipeline.   | <b>Our Footst</b><br>2009-9-11<br>2009-8-31<br>2009-8-28 | eps:<br>Statistic information of<br>Excel.<br>Add "Our Footsteps"<br>Add MatK gene data t | of sequences c<br>to home page.<br>to PALPP. | an export to |
| Cooperated<br>CopyRigh                                                                                                    | by Fairylake Botanical Gard<br>It © 2009 Computer Network                                                                                                    | en & Institute of Bota<br>Information Center, C | <b>ny &amp; Comp</b><br>Chinese Aca                      | uter Network Informat<br>demy of Science. All Ri                                          | ion Center, C.<br>ghts Reserved              | AS           |
|                                                                                                    |                                                                                                    | Email : palpp@cni                               | ic.cn                                                    |                                                                                           |                                              |              |

图 01PALPP 主页

#### 1.1 用户及权限

- i. 普通用户(ROLE\_USER):一般系统使用人员,通过网站注册即可。可以使用系统的功能,比如查看公共数据、定制范围、提交任务、流程化处理数据、查看历史任务等等。需实名制,具体到所在研究所和单位。
- ii. 协同用户(ROLE\_GROUP):由管理员决定,将普通用户升级为协同用户(分组)。首先通过网站注册成为普通用户,再由管理员处理,选择部分普通用户 升级成为协同用户角色。功能上除了普通用户的使用权限外,还享有一些特殊 功能,比如提交相关数据、查看公共及私有的数据。
- iii. 超级用户(ROLE\_ROOT):系统管理员,由系统开发人员或数据库管理者决

定,不需要通过网站注册,限制性地授予每个研究所或单位一个或两个超级用 户。超级用户除了拥有普通用户、协同用户的功能权限外,还享有更大的功能, 比如指定协同用户、编辑用户属性、删除用户、启动数据更新、处理普通用户 的定制请求、查看所有数据。

1.2 用户注册(普通用户、协同用户)

主页提供链接(Request A new user account, <u>http://phylo.csdb.cn:8080/palpp/register.html</u>),如图 02 所示:

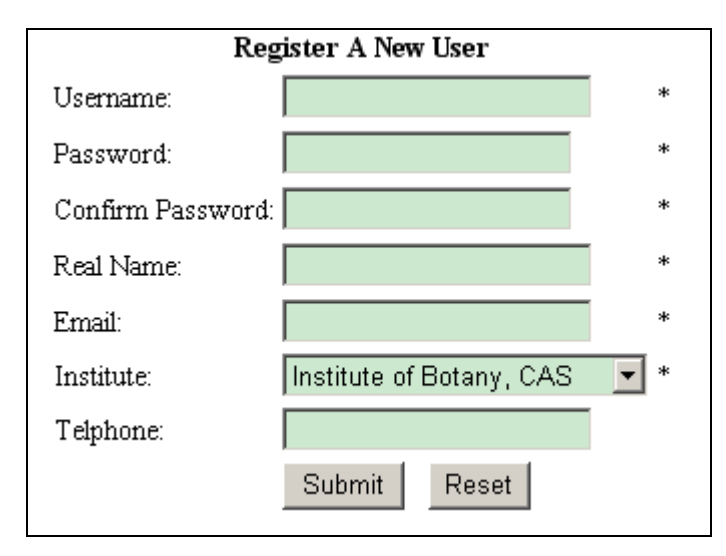

图 02 注册页面

需要填写用户名、密码、确认密码、电子邮件地址、所在研究所、联系电话。其中,带 \*号的均为必填项。

- ▶ 用户名(username)只能由字母(a-z A-Z)、数字(0-9)、下划线(\_)、短横线(-) 构成,并且只能由字母和数字开头,不能使用其它特殊字符和汉字。
- ▶ 真实姓名(real name)项可以为英文或中文等。
- ▶ Email应为合法电子邮件地址(如: palpp@cnic.cn)。
- ▶ 研究机构(Institute)一项目前只提供三个待选项,
  - 植物所 (Institute of Botany, CAS);
  - 仙湖植物园 (Fairylake Botanical Garden);
  - 网络中心 (CNIC, CAS) 等。

点击 Submit 按钮, 注册成功, 则进入界面如图 03 所示:

| Register Suc               | cess (Pleas | e wait for the | permissio | on from adr | ninistrator) |  |  |
|----------------------------|-------------|----------------|-----------|-------------|--------------|--|--|
| Username                   | Password    | Email          | Institude | Telphone    | Real Name    |  |  |
| lxgtest                    | lxgtest     | lxg@cnic.cn    | cnic      | 58812597    | 林小光          |  |  |
| click here to close window |             |                |           |             |              |  |  |
| register another user      |             |                |           |             |              |  |  |

#### 图 03 注册成功页面

注册成功后,系统会将所注册的所有信息发送邮件到所提供的 Email 中;同时发送邮件 给相应单位的管理员,提醒审批用户。

新注册的用户需要管理员审核通过才能登陆系统,继续使用。管理员审核通过后,系统 也将发送一封邮件到所提供的 Email 中,提示用户。

1.3 用户资料修改(普通用户、协同用户、管理用户)

▶ 用户密码修改

用户使用账户、密码登陆系统如图 04 所示,点击链接(Modify Password,<u>http://phylo.csdb.cn:8080/palpp/user/modifyPassword.htm</u>),进入修改密码界面 如图 05 所示:

| ruyivgenetit                                                                                                    | 发育平台<br>analysis of land                                                               | plants platform                                                                                                    |                                                                                                    | N                    |                                |  |  |
|----------------------------------------------------------------------------------------------------|----------------------------------------------------------------------------------------|----------------------------------------------------------------------------------------------------|----------------------------------------------------------------------------------------------------|----------------------|--------------------------------|--|--|
| <u>View Public Data</u>                                                                                                    | <u>Customize data</u>                                                                  | <u>Evoke New Task</u>                                                                                                   | Customize workf                                                                                              | low                  | Logout                         |  |  |
| dministrator Panel<br><u>oup User Panel</u><br>ommon User Panel                                                                                                    | Welcome User: lxg! A                                                                   | dministrator Panel                                                                                                    |                                                                                                    |                      |                                |  |  |
| Admin Application <ul> <li><u>Users Management</u></li> </ul>                                                                                                    |                                                                                        | View reque                                                                                                    | st list (Latest 10s)                                                                                         |                      |                                |  |  |
| <ul> <li>request mamagement</li> <li>Data Undata</li> </ul>                                                                                                    | numb                                                                                   | ertaxon_name database                                                                                                   | gene format process                                                                                          | action               |                                |  |  |
| <ul> <li>Data Opdate</li> <li>Data Submit</li> </ul>                                                                                                    | 1                                                                                      | Berberidaceae nuccore                                                                                                   | rbcL gb lxg 👱                                                                                                | <u>riew data</u> dei | lete                           |  |  |
| • Data baonat                                                                                                    |                                                                                        | more F                                                                                                    | <u>Request data</u>                                                                                          |                      |                                |  |  |
| Group Application                                                                                                    |                                                                                        |                                                                                                    |                                                                                                    |                      |                                |  |  |
| <u>View Data</u>                                                                                                    | Manage Task                                                                            |                                                                                                    |                                                                                                    |                      |                                |  |  |
| • <u>Customize data</u>                                                                                                    |                                                                                        |                                                                                                    |                                                                                                    |                      |                                |  |  |
| <ul> <li><u>Evoke New Task</u></li> </ul>                                                                                                    |                                                                                        | Task Li                                                                                                    | st (Latest 10s)                                                                                              |                      |                                |  |  |
| <u>Customize workflow</u>                                                                                                    | TIN                                                                                    | GL 4 TT                                                                                                    | T. 1 T.                                                                                                    | <b>G</b> ( )         | 17 D L                         |  |  |
| <ul> <li><u>Submit Private Data</u></li> </ul>                                                                                                    | Job Name                                                                               | Start Lime                                                                                                    | End Time                                                                                                    | Status               | View Result                    |  |  |
| Common Anntiontion                                                                                                    | \$1250675838053                                                                        | 2009-08-19 17:57:22.0                                                                                                   | 2009-08-19 17:57:47.0                                                                                        | over                 | result                         |  |  |
| Uommon Application     View Public Data                                                                                                    | \$1250668882202                                                                        | 2009-08-19 16:01:23.0                                                                                                   | 2009-08-19 16:02:18.0                                                                                        | over                 | result                         |  |  |
| <ul> <li><u>view ruone Data</u></li> <li>Customize data</li> </ul>                                                                                                    | \$1250662796583                                                                        | 2009-08-19 14:19:56.0                                                                                                   | 2009-08-19 14:20:03.0                                                                                        | over                 | result                         |  |  |
| - CONDECTION OF COLOR                                                                                                    | \$1250662345258                                                                        | 2009-08-19 14:12:25.0                                                                                                   | 2009-08-19 14:12:28.0                                                                                        | over                 | result                         |  |  |
| Evoke New Task                                                                                                    | \$120062329585                                                                         | 2009-08-19 14:12:09.0                                                                                                   | 2009-08-19 14:12:15.0                                                                                        | over                 | result                         |  |  |
| Evoke New Task     Task History List                                                                                                    | 1000001000000                                                                          | 2009-08-19 14:00:13.0                                                                                                   | 2009-08-19 14:06:32.0                                                                                        | over                 | result                         |  |  |
| <ul> <li>Evoke New Task</li> <li>Task History List</li> <li>Customize workflow</li> </ul>                                                                                                    | s1250661973776                                                                         | 1 2000 00 10 10 47 22 0                                                                                                 | 2009-08-19 10:47:59.0                                                                                        | over                 | result                         |  |  |
| <ul> <li><u>Evoke New Task</u></li> <li><u>Task History List</u></li> <li><u>Customize workflow</u></li> </ul>                                                                                           | s1250661973776<br>s1250650051574                                                       | 2009-08-19 10:47:32.0                                                                                                   | 0000 00 10 10 11 10 0                                                                                        |                      | result                         |  |  |
| Evoke New Task     Task History List     Customize workflow     Modularization Analysis                                                                                                    | s1250661973776<br>s1250650051574<br>s1250649849516                                     | 2009-08-19 10:47:32.0<br>2009-08-19 10:44:10.0                                                                          | 2009-08-19 10:44:43.0                                                                                        | over                 | 000000042                      |  |  |
| Evoke New Task     Task History List     Customize workflow     Modularization Analysis     Alignment Multiple                                                                                           | s1250661973776<br>s1250650051574<br>s1250649849516<br>s1250649710078                   | 2009-08-19 10:47:32.0<br>2009-08-19 10:44:10.0<br>2009-08-19 10:41:50.0                                                 | 2009-08-19 10:44:43.0<br>2009-08-19 10:42:43.0                                                               | over                 | <u>result</u>                  |  |  |
| Evoke New Task     Task History List     Customize workflow     Modularization Analysis     Alignment Multiple     Cleaning & Editing                                                                    | s1250661973776<br>s1250650051574<br>s1250649849516<br>s1250649710078<br>s1250630231902 | 2009-08-19 10:47:32.0<br>2009-08-19 10:44:10.0<br>2009-08-19 10:41:50.0<br>2009-08-19 05:17:13.0                        | 2009-08-19 10:44:43.0<br>2009-08-19 10:42:43.0<br>2009-08-19 05:18:57.0                                      | over<br>over<br>over | <u>result</u><br><u>result</u> |  |  |
| Evoke New Task     Task History List     Customize workflow     Modularization Analysis     Alignment Multiple     Cleaning & Editing     Tree Reconstruction     Phylogeny Evaluation     Visualization | s1250661973776<br>s1250650051574<br>s1250649849516<br>s1250649710078<br>s1250630231902 | 2009-08-19 10:47:32.0<br>2009-08-19 10:44:10.0<br>2009-08-19 10:41:50.0<br>2009-08-19 05:17:13.0<br>mm<br><u>Custor</u> | 2009-08-19 10:44:43.0<br>2009-08-19 10:42:43.0<br>2009-08-19 05:18:57.0<br>2009-08-19 05:18:57.0<br>are Task | over<br>over<br>over | <u>result</u><br><u>result</u> |  |  |

Cooperated by Fairylake Botanical Garden & Institute of Botany & Computer Network Information Center, CAS

CopyRight © 2009 Computer Network Information Center, Chinese Academy of Science. All Rights Reserved Email : palpp@cnic.cn

#### 图 04 用户进入界面

| Modify Password:                 |   |
|----------------------------------|---|
| Please input the old password:   | * |
| Please input the new password:   | * |
| Please confirm the new password: | * |
|                                  |   |
|                                  |   |

图 05 用户密码修改

用户通过提供旧密码,以及新密码和确认新密码,点击 Submit 按钮修改即可。

▶ 用户信息修改

在用户主界面中点击链接(Modify Information,

<u>http://phylo.csdb.cn:8080/palpp/user/modifyInformation.htm</u>), 进入修改资料界面如图 06

| Real Name: | 协同用户          |   |
|------------|---------------|---|
| Email:     | palpp@cnic.cn |   |
| Institute: | CNIC, CAS     | ~ |
| Telphone:  | 58812587      |   |

图 06 修改资料界面

1.4 用户管理(管理用户)

用户管理功能只提供给管理员使用。普通用户和协同用户不能使用。

| Phylogenetic Analysis of Land Plants Platform Admin - Microsoft Internet Explorer 📃 🛃 🗶 |                                                   |                                                                     |                    |  |
|-----------------------------------------------------------------------------------------|---------------------------------------------------|---------------------------------------------------------------------|--------------------|--|
| (性) 医编辑(图) 查看(1) 收藏(4) 工具(1) 帮助(1) (性) (性) (性) (性) (性) (性) (性) (性) (性) (性               |                                                   |                                                                     |                    |  |
| 后退・③・■ 2 俗   2 機束 女女権夫 ④   2・3 🗁 - 🖵 ≪ お 🗗 🏭                                            |                                                   |                                                                     |                    |  |
| 地址(D) 🕘 http://159.226.3.34:8080/palpp/adm                                              | nin/index.htm                                     |                                                                     | ✓ → 转到 链接 ※        |  |
| -                                                                                       |                                                   |                                                                     |                    |  |
|                                                                                         |                                                   | (A) HOME 中文   English                                               |                    |  |
|                                                                                         | 陆锄结物系统                                            | 光 宝 双 丛                                                             |                    |  |
|                                                                                         |                                                   |                                                                     |                    |  |
|                                                                                         | Phylogenetic                                      | analysis of land plants platform                                    |                    |  |
|                                                                                         | Administrator Panel                               | View Sequece Data Group User Panel Common User Panel Logout         |                    |  |
| A                                                                                       | dministrator Panel                                | Welcome Administrator: lxg!                                         |                    |  |
| Gr Ch                                                                                   | roup User Panel                                   |                                                                     |                    |  |
|                                                                                         | ommoni o ser ranei                                | Manage Users                                                        |                    |  |
|                                                                                         | Admin Application                                 | New Register Users (Latest 10s)                                     |                    |  |
|                                                                                         | <ul> <li><u>Users Management</u></li> </ul>       | username Institute Role                                             |                    |  |
|                                                                                         | <ul> <li>request mamagement</li> </ul>            | Ixgrest Computer Network Information Center, CAS Common User enable |                    |  |
|                                                                                         | <ul> <li><u>Data Update</u></li> </ul>            | mztest Computer Network Information Center, CAS Common User enable  |                    |  |
|                                                                                         | <ul> <li><u>Data Submit</u></li> </ul>            | nore users                                                          |                    |  |
|                                                                                         | Crown Application                                 | Request list                                                        |                    |  |
|                                                                                         | View Data                                         | •                                                                   |                    |  |
|                                                                                         | <ul> <li>Customize data</li> </ul>                | View request list (Latest 10s)                                      |                    |  |
|                                                                                         | Evoke New Task                                    |                                                                     |                    |  |
|                                                                                         | <ul> <li><u>Customize workflow</u></li> </ul>     | number taxon_name databasegeneformatprocessaction                   |                    |  |
|                                                                                         | <ul> <li><u>Submit Private Data</u></li> </ul>    | 1 Embryophyta nuccore nad5 gb root delete                           |                    |  |
|                                                                                         | a                                                 | 2 Hypnales nuccore nad5 gb jane delete                              |                    |  |
|                                                                                         | Common Application                                | 3 Embryophyta nuccore nad5 gb jane delete                           |                    |  |
|                                                                                         | Customize data                                    | 4 Papaveraceae nuccore nad5 gb jane delete                          |                    |  |
|                                                                                         | <ul> <li>Evoke New Task</li> </ul>                | 5 Papaveraceae nuccore rbcL gb pane delete                          |                    |  |
|                                                                                         | <ul> <li>Task History List</li> </ul>             | 6 Gnetophyta nuccore rocL gb hexang delete                          |                    |  |
|                                                                                         | <u>Customize workflow</u>                         | 7 Gnetophyta nuccore rocL gb hexing delete                          |                    |  |
|                                                                                         |                                                   | o Dendrocerotales nuccore rocL go pt delete                         |                    |  |
|                                                                                         | Modularization Analysis                           | Denarocerotales nuccore rbcL gb jane delete                         |                    |  |
|                                                                                         | <u>Alignment Multiple</u>                         | 10 Hapiominopsida nuccore roci go root delete                       |                    |  |
|                                                                                         | <u>Cleaning &amp; Editing</u> Tree Reconstruction | Itore user redusers                                                 |                    |  |
|                                                                                         | Phylogeny Evaluation                              | Submit Squence Data                                                 |                    |  |
|                                                                                         | <u>Visualization</u>                              | Update Data                                                         |                    |  |
|                                                                                         |                                                   |                                                                     |                    |  |
|                                                                                         | Account Management                                | View Update Sequence History (Latest 10s)                           |                    |  |
|                                                                                         | <ul> <li>Modify Password</li> </ul>               | 2000 02 10 22/5/02 dated                                            |                    |  |
|                                                                                         | <ul> <li>Modify Information</li> </ul>            | 2009-06-19 20:00:00 updated sequence by administrator, 461          |                    |  |
|                                                                                         |                                                   | 2009-08-19 21:31:43 updated sequence by liuhm, 481 sequences        |                    |  |
|                                                                                         |                                                   | added!                                                              |                    |  |
|                                                                                         |                                                   | 2009-08-19 21:05:06 updated sequence by liuhm, 481 sequences        |                    |  |
|                                                                                         |                                                   | added!                                                              |                    |  |
| 285                                                                                     |                                                   | 2009-08-19 08:18:03 undated sequence by iane. 481 sequences added   |                    |  |
| e                                                                                       |                                                   |                                                                     | j j j j 🥥 miternet |  |

图 07 管理员主界面

管理员登陆后,进入管理员主界面(<u>http://phylo.csdb.cn:8080/palpp/admin/index.htm</u>)

如图 07 所示:

- ▶ 左边为系统基本功能的导航:
  - 管理用户功能导航;

所示:

- 协同用户功能导航;
- 普通用户功能导航;
- 分析模块功能导航;
- 用户信息维护功能导航
- ▶ 主体页面部分为管理员特有的几项功能展示:
  - 用户管理;
  - 数据请求响应;
  - 数据更新;
  - 数据提交。

首页的用户管理部分展示最近待审核通过的用户列表(最多十条),主要给出了 username、institte、基本角色 Role 等信息,点击对应的 enable 链接,可以审核通过该用户。

| username  | real<br>name | Institute |   | Email          | Telep    | ohone            | Role           | Cor            | nfirm   |
|-----------|--------------|-----------|---|----------------|----------|------------------|----------------|----------------|---------|
| sharo     |              | szbg      | - | @hotmail.com   | 1351     | 0891             | Group User     | <u>disable</u> | upgrade |
| tanjingui |              | szbg      | t | ohu.com        | 13       | 039              | Group User     | disable        | upgrade |
| Wang Wei  |              | ibcas     |   | 27@ibcas.ac.cr | ι¢       |                  | Administrator  | disable        | upgrade |
| welcome   | 候            | cnic      | i | gmail.com      | <u>-</u> |                  | Common<br>User | disable        | upgrade |
| xiangxg   |              | ibcas     | 2 | ocas.ac.cn     | e        |                  | Group User     | disable        | upgrade |
| xiao123   |              | cnic      | 2 | gmail.com      | c        | 37               | Common<br>User | disable        | upgrade |
| xt        |              | cnic      |   | cnic.cn        | 2:       |                  | Group User     | disable        | upgrade |
| zhenm99   |              | cnic      | 2 | cnic.cn        | 13       | 369              | Common<br>User | disable        | upgrade |
| zhifei    |              | szbg      | 1 | travelsky.com  | C 10.    | <del>9</del> 380 | Common<br>User | <u>disable</u> | upgrade |

#### 图 08 用户管理界面

点击首页用户管理部分的more链接(<u>http://phylo.csdb.cn:8080/palpp/admin/userlist.htm</u>) 进入所有用户管理的界面如图 08 所示,此界面列举了所有用户及其详细信息。

▶ 管理用户操作:

- 激活账户 (enable);
- 冻结账户 (disable);
- 升级账户角色 (upgrade);
- 降级用户角色 (degrade);
- 还可以删除账户 (delete)。

初始页面, Confirm 一栏, 未激活账户(或已冻结账户)显示为"enable"、"degrade"、 "delete"; 已激活用户显示为"disable"、"upgrade"。即是只能升级已激活的账户,降级或 者删除已冻结账户,删除账户只能为最低档次用户(即 Common User)

其中,管理员只能管理所注册研究单位的非管理员用户,root 账户可以管理所有用户。

2 数据浏览及管理子系统系统

#### 见数据部分。

3 数据处理分析子系统

只要是已注册(通过审核)的用户,即可使用系统已有数据(协同和管理用户可以使用 组内提交的数据)进行处理工作。

数据处理包括多重序列比对(Multiple Alignment)、序列编辑(Cleaning & Editing)、模型评估(Model Estimation)、构树(Tree Reconstruction)、可视化(Tree Visualization)等过程。

1.1 Wizard 步骤式处理过程

在用户主界面(Common User Panel, <u>http://phylo.csdb.cn:8080/palpp/user/index.htm</u>),点 击 Evoke New Task(<u>http://phylo.csdb.cn:8080/palpp/user/work.htm</u>)进入数据处理界面 (<u>http://phylo.csdb.cn:8080/palpp/user/work.htm</u>),界面上方为历史任务列表(最近三条),点 击more链接可以进入查看所有任务。使用时,

(1)首先,需要选择序列数据(图 09),选择好序列后,点击 Add 按钮添加,再点击 最下方的 next 按钮,进入下一步;

(2)随后,如(图 10)所示界面,可以点击查看每条序列的详细情况,还可以根据需要反选序列,点击 Go on 进入下一步;

| Velcome <b>User</b> : lxg! Common User : | Panel                   |                        |                       |        |               |
|------------------------------------------|-------------------------|------------------------|-----------------------|--------|---------------|
|                                          | Task List (Latest 3s)   | more                   |                       |        |               |
| Alignment Multiple                       |                         |                        |                       |        |               |
|                                          | Job Name                | Start Time             | End Time              | Status | View Result   |
| Cleaning & Editing                       | s1250675838053          | 2009-08-19 17:57:22.0  | 2009-08-19 17:57:47.0 | over   | result        |
| Model Estimation                         | s1250668882202          | 2009-08-19 16:01:23.0  | 2009-08-19 16:02:18.0 | over   | <u>result</u> |
|                                          | s1250662796583          | 2009-08-19 14:19:56.0  | 2009-08-19 14:20:03.0 | over   | <u>result</u> |
| Iree Reconstruction                      |                         |                        |                       |        |               |
| Tree Visualization                       | Data Batch Extractio    | on Please choose the o | data,                 |        |               |
|                                          | Search Parameters       | i                      |                       |        |               |
|                                          | Taxonomic category.     |                        |                       |        |               |
|                                          | Genus 🔻                 |                        |                       |        |               |
|                                          |                         |                        |                       |        |               |
|                                          | Gene name:              |                        |                       |        |               |
|                                          | rbcL 💌                  |                        |                       |        |               |
|                                          |                         |                        |                       |        |               |
|                                          | choose the best seqer   | nce number:            |                       |        |               |
|                                          | 1                       |                        |                       |        |               |
|                                          | Search Scope            |                        |                       |        |               |
|                                          |                         |                        |                       |        |               |
|                                          | Your taxon name: Search |                        |                       |        |               |
|                                          |                         |                        |                       |        |               |
|                                          | Search Scope:root 💌     |                        |                       |        |               |
|                                          |                         |                        |                       |        |               |
|                                          |                         |                        |                       |        |               |
|                                          |                         |                        |                       |        |               |
|                                          |                         |                        |                       |        |               |
|                                          |                         |                        |                       |        |               |
|                                          | - Abba                  |                        |                       |        |               |
|                                          | auu>>                   |                        |                       |        |               |
|                                          | del<<                   |                        |                       |        |               |
|                                          |                         |                        |                       |        |               |
|                                          |                         |                        |                       |        |               |
|                                          |                         |                        |                       |        |               |
|                                          |                         |                        |                       |        |               |
|                                          | Vour Own Sooner         |                        |                       |        |               |
|                                          | rour own sequeur        |                        |                       |        |               |
|                                          | The sequence format     | is fasta:              |                       |        |               |
|                                          |                         |                        | <b>A</b>              |        |               |
|                                          |                         |                        |                       |        |               |
|                                          |                         |                        |                       |        |               |
|                                          | 図                       | 09 选择这列数据              |                       |        |               |

#### 图 09 选择序列数据

| Welcome <b>User</b> : lxg! | Data Batch Extraction                                                                                                    |
|----------------------------|----------------------------------------------------------------------------------------------------|
| Alignment Multiple         |                                                                                                    |
| Cleaning & Editing         | <ul> <li><u>&gt;Achiys_AYYCPRBCL</u></li> <li><u>&gt;Berberis_MHOCPRBCLA</u></li> </ul>                                                                                                    |
| Model Estimation           | Songardia_BOGCPRBCL                                                                                                    |
| Tree Reconstruction        | <ul> <li><u>&gt;Diphylleia_DYHCPRBCL</u></li> </ul>                                                                                                    |
| Tree Visualization         | ✓ >Dysosma_AF079454 ✓ >Enimedium_EPDCPRBCI                                                                                                    |
|                            | <ul> <li>&gt;Jeffersonia_JEFCPRBCL</li> </ul>                                                                                                    |
|                            | Nandina_NADRBCL >Padaphydlum_AE093716                                                                                                    |
|                            | I odopitylidat _Ar055/10           Image: Structure of the structure of the structure of |
|                            | ✓ >Sinopodophyllum_AF079455 ✓ >Vancouveria_DO923616                                                                                                    |
|                            |                                                                                                    |
|                            | Go on                                                                                                    |
|                            |                                                                                                    |

图 10 查看抽提序列

| Welcome <b>User</b> : lxg! |                                                                                                    |
|----------------------------|----------------------------------------------------------------------------------------------------|
| 0                          | Data Batch Extraction                                                                                                   |
| <u>Alignment Multiple</u>  |                                                                                                    |
| Cleaning & Editing         | >Achlys_AYYCPRBCL                                                                                                    |
| Model Estimation           | aagcgctggattcaaagcgggtgttaaagattacaaattgacttattatactcctgacta<br>>Berberis_MHOCPRBCLA                                    |
| Tree Reconstruction        | gtgttggattcaaagcgggtgttaaagattacaaattgaattattatactcctgactatg<br>>Bongardia BOGCPRBCL                                    |
| Tree Visualization         | aagtgotggattcaaagogggggtgttaaagattacaaattgacttattatactootgaata                                                          |
|                            | >Caulophyllum_AF190441                                                                                                  |
|                            | aaactaaagcaagtgttggattcaaagcgggtgttaaagattacaaattgacttattata<br>>Diphylleia DYHCPRBCL                                   |
|                            | aagtgetggatteaaagegggtgttaaagattaeaaattgaettattataeteetgaeta<br>>Dysosma AF079454                                       |
|                            | aagtgttggattcaaagcgggtgttaaagattacaaattgaattattatactcctgacta<br>>Epimedium EPDCPRBCL                                    |
|                            | aagtnttggattcaaagcgggtgttaaagattacaaattgacttattatactcctgacta >Jeffersonia JEFCPRBCL                                     |
|                            | _<br>aagtgetggatteaaagegggtgttaaagattaeaaattgaettattataeteegkaeta<br>>Nandina NADRBCL                                   |
|                            | nnnnnnnnnnnnnnnnnnnnnnnnnnnnnnnnnnnnnn                                                                                  |
|                            | <pre>&gt;PolicyTrant_Arbs3710 acagagactaaancaagtgntggattccaagcgggtgctnaagattccnnattgacttat &gt;Ranzania_RAZCPRBCL</pre> |
|                            | aagtgttggattcaaagcgggtgttaaagattacaaattgacttattatactcctgacta<br>>Sinopodophyllum_AF079455                               |
|                            | $atgtcaccacaaacagagactaaagcaagtgctggattcaaagcgggtgttaaagattac\ldots$                                                    |
|                            | >Vancouveria_DQ923616                                                                                                   |
|                            | $gttggattcccagcgggtgttaaagattacaaattgaattattatactcctgactatgta\dots$                                                     |
|                            | Start Wizard Run                                                                                                    |
|                            | One Click Run                                                                                                    |

图 11 查看待处理数据详细信息

(3) 查看待处理数据详细信息。在此页面(图 11),点击 Start Wizard Run 按钮进

入 Wizard 步骤式处理流程过程,点击 One Click Run 按钮进入一键式处理流程过程。

(4) 点击Start Wizard Run进入Wizard处理流程

(http://phylo.csdb.cn:8080/palpp/user/wizard.htm),进入时,会出现等待提示界面(滚动 条及当前时间等信息,图 12 所示)。等待片刻,即可进入处理页面。

The Program is Running at Thu Aug 20 10:47:46 CST 2009.

#### 图 12 处理程序运行提示

(5) 第一个处理部分 (Alignment Multiple), 如 (图 13 所示)。

| Alignment Multiple                                 | Teaning & Editing            | Tree Reconstruction              | Phylogeny Evaluation         | <u>Visualization</u>                  | Logout           |  |  |  |  |
|----------------------------------------------------|------------------------------|----------------------------------|------------------------------|---------------------------------------|------------------|--|--|--|--|
| Welcome <b>User</b> : lxg! Common                  | n User Panel                 |                                  |                              |                                       |                  |  |  |  |  |
| N 411                                              | Batch Extrac                 | tion Result: <u>s12507362740</u> | <u>130.fasta</u> Redo        |                                       |                  |  |  |  |  |
| Alignment Multiple                                 | Please choos                 | se the method to alignmen        | t multiple:                  |                                       |                  |  |  |  |  |
| Cleaning & Editing                                 | @ Church                     | W (Emma Caranaa)                 |                              |                                       |                  |  |  |  |  |
| Model Estimation                                   | Clust                        | alW-MPI (local PC)               |                              |                                       |                  |  |  |  |  |
| Tree Reconstruction                                | <ul> <li>Clusta</li> </ul>   | alW-MPI (cluster)                |                              |                                       |                  |  |  |  |  |
| Tree Visualization                                 | ClustalW-MPI (Dempcomp 7000) |                                  |                              |                                       |                  |  |  |  |  |
|                                                    | Parameter                    | rs Setting Panel                 |                              |                                       |                  |  |  |  |  |
|                                                    | Slow align                   | options                          |                              |                                       |                  |  |  |  |  |
|                                                    | Do you war                   | nt to carry out slow pairw       | rise alignment?   Yes 💌      |                                       |                  |  |  |  |  |
| Stow pairwise alignment: gap opening penalty 10.0  |                              |                                  |                              |                                       |                  |  |  |  |  |
| Slow pairwise alignment: gap extension penalty 0.1 |                              |                                  |                              |                                       |                  |  |  |  |  |
|                                                    | -Fast align                  | ontions                          |                              |                                       |                  |  |  |  |  |
|                                                    | Fact nairwig                 | e alianment: similaritu so       | ores: K-Tuple size 1         |                                       | default is 1 for |  |  |  |  |
|                                                    | protein, 2 fo                | or nucleic)                      | 5165. IL 1 apre 5126 j.      | · · · · · · · · · · · · · · · · · · · |                  |  |  |  |  |
|                                                    | Fast pairwis                 | se alignment: similarity sc      | ores: gap penalty 3          | (d                                    | efault is 3 for  |  |  |  |  |
|                                                    | protein, 5 fo                | or nucleic)                      |                              |                                       |                  |  |  |  |  |
|                                                    | Fast pairwis                 | se alignment: similarity sc      | ores: number of diagonals    | to be considered                      |                  |  |  |  |  |
|                                                    | 5                            | (default i                       | s 5 for protein, 4 for nucle | ic)                                   |                  |  |  |  |  |
|                                                    | Fast pairwis                 | se alignment: similarity sc      | ores: diagonal window size   | ; <b> </b> 5                          | (default         |  |  |  |  |
|                                                    | is 5 for prot                | en, 4 for nucleic)               |                              |                                       |                  |  |  |  |  |
|                                                    | Fast pairwis                 | se alignment: similarity sci     | ores: suppresses percentag   | e score?   res 📩                      |                  |  |  |  |  |
|                                                    | Gap optior                   | 15                               |                              |                                       |                  |  |  |  |  |
|                                                    | Multiple alig                | nment: Gap opening pena          | 1ty 10.0                     |                                       |                  |  |  |  |  |
|                                                    | Multiple alig                | nment: Gap extension per         | nalty 5.0                    |                                       |                  |  |  |  |  |
|                                                    | Use end gap                  | separation penalty? Yes          | ; <b>-</b>                   |                                       |                  |  |  |  |  |
|                                                    | Gap separation distance 8    |                                  |                              |                                       |                  |  |  |  |  |
|                                                    | No residue                   | specific gaps? Yes 💌             |                              |                                       |                  |  |  |  |  |
|                                                    | List of hydr                 | ophilic residues GPSND           | QEKR                         |                                       |                  |  |  |  |  |
|                                                    | No hydrophilic gaps? Yes 💌   |                                  |                              |                                       |                  |  |  |  |  |
| No hydrophilic gaps? Yes 🗾                         |                              |                                  |                              |                                       |                  |  |  |  |  |
|                                                    | 140 nyaroph                  |                                  |                              |                                       |                  |  |  |  |  |

#### 图 13 Alignment Multiple 进入

页面主体部分上方提供了刚抽取的序列数据文件(fasta 格式),并提供下载,还可以点击 Redo 链接重新抽取数据。

注: 多重序列比对(主要采用 ClustalW 进行处理)提供多种形式以供使用,包括串行 (Emma, Sequence)、本机服务器并行(MPI, local PC,最多提供8个 CPU)、机群服务 器并行(MPI, Cluster,最多提供16个 CPU)、超级计算机并行(MPI, Dempcomp7000, 暂不提供服务)。参数设置面板(http://phylo.csdb.cn:8080/palpp/user/customize.htm)提供 运行参数设置功能。

|                                |                                                                                                |                                    |                          | 🗥 номе 中2                                                                                                    | 文   English                                                                                        |
|--------------------------------|------------------------------------------------------------------------------------------------|------------------------------------|--------------------------|----------------------------------------------------------------------------------------------------|----------------------------------------------------------------------------------------------------|
| 陆地植物。<br>Phyloge               | 系统发育平台<br>enetic analysis of l                                                                 | and plants platform                |                          |                                                                                                    |                                                                                                    |
| Alignment Multiple             | Cleaning & Editing                                                                             | Tree Reconstruction                | Phylogeny Evaluation     | <u>Visualization</u>                                                                                                    | Logout                                                                                             |
| Welcome <b>User</b> : lxg! Cor | nmon User Panel<br>Alignment N                                                                 | Aultiple Result: <u>s125073627</u> | 4030.ain s1250736274030. | dnd                                                                                                    |                                                                                                    |
| Alignment Multiple             | If the follow                                                                                  | ring loads upguedessfully          | Diege download IDE(abou  | re mercian 6 (1) and inc                                                                                                    | tall it manuallu                                                                                   |
| 🕨 Cleaning & Editing           | ; File Edit                                                                                    | Select View Format C               | olour Calculate Help     |                                                                                                    | stan it mandany.                                                                                   |
| Model Estimation               | Berberts MHC                                                                                   | CERECIA                            | 10 , 20 ,                |                                                                                                    |                                                                                                    |
| Tree Reconstructio             | n Ranzania_RAi<br>Epimedium_EF                                                                 | DCPRBCL                            |                          | - AAGTGTTGGATT<br>- AAGTNTTGGATT                                                                                                    | CAAAGCGGG<br>CAAAGCGGGG                                                                            |
| Tree Visualization             | Vancouveria_L<br>Achiys_AYYCi                                                                  | DQ923616<br>PRBCL                  |                          | - AAGCGCTGGATT                                                                                                    | CCCAGCGGG<br>CAAAGCGGG                                                                             |
|                                | Dysosma_AFO<br>Diphylleia_DY<br>Bongardia_BC<br>Gaulophyllum_<br>Jeffersonia_JE<br>Nandina_NAD | Consensus Consensus Consensus      | AAACTAAAG                | AAGTGTTGGATT<br>AAGTGCTGGATT<br>CAAGTGCTGGATT<br>CAAGTGCTGGATT<br>NNNNNNNNNNNNN<br>CAAGTGCTGGATT<br>NNNNNNNNNNNNNN<br>CAAGTGTTGGATT | CAAAGCGGG<br>CAAAGCGGG<br>CAAAGCGGG<br>CAAAGCGGG<br>CAAAGCGGG<br>NNNNNNNN<br>NNNNNNNN<br>CAAAGCGGG |
|                                | Submit                                                                                         | And Next                           |                          |                                                                                                    |                                                                                                    |
| Cooperated                     | by Fairylake Botanical                                                                         | Garden & Institute of Bo           | any & Computer Networl   | k Information Center,                                                                                                    | CAS                                                                                                |

图 14 Alignment Multiple 结果&Cleaning & Editing进入

(6) 第二个处理部分(Cleaning & Editing),图 14 所示。

页面上方提供了刚进行操作的结果文件(aln 文件和 dnd 文件),并提供下载。

页面左边提供了运行步骤的情况,此时 Alignment Multiple 提供链接,可以点击,回退 到上一步骤进行操作。

#### 注: 以下各步骤均提供回退到之前步骤进行重新操作,不再重复叙述。

页面主体部分使用了 JalView Applet 展示了刚生成的 aln 文件,并可以进行编辑(掐头 去尾等操作),点击 File->Output To Textbox->CLUSTAL,弹出刚刚编辑的结果文件内容, 点击 Save 按钮,提示保存成功,关闭 close 即可。

若不编辑,也可以直接进入下一步;

然后点击 Submit And Next 进入下一步。

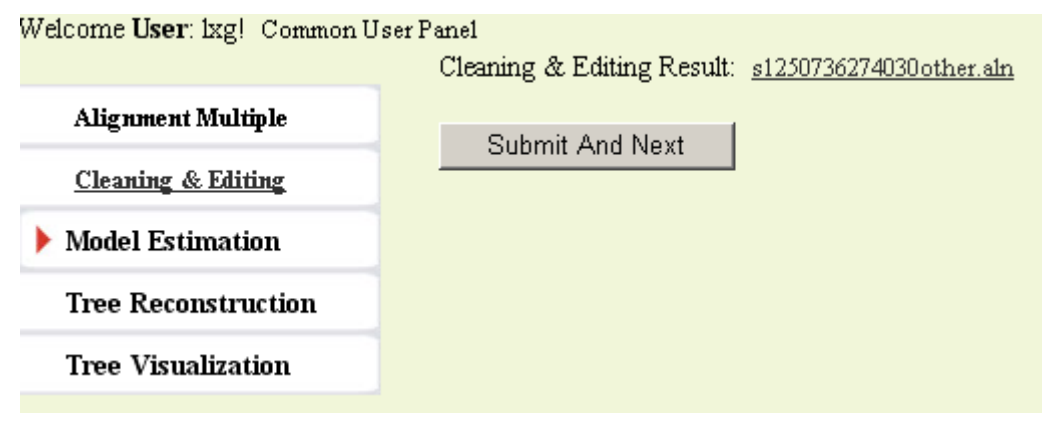

#### 图 15Cleaning & Editing结果

(7) 第三个处理部分(Model Estimation),图 15 所示。

页面上部提供刚编辑的文件(aln 格式, 若上一步未编辑则为上一步编辑前的 aln 文件), 并提供下载, 页面左边前两步提供链接可以点击, 回退到对应步骤进行重新操作。

#### 注:模型评估,本版本(V1.0)暂不提供功能。

点击 Submit And Next 按钮进入下一步。

#### (8) 第四个处理部分(Tree Reconstruction),图 16 所示。

| Welcome <b>User</b> : lxg! Common U | Iser Panel                                                                               |
|-------------------------------------|------------------------------------------------------------------------------------------|
| Alignment Multiple                  | Blace choose the method to True Perspectruction:                                         |
| Cleaning & Editing                  | Please choose the method to Tree Reconstitucion.                                         |
| Model Estimation                    | € ML                                                                                     |
| Tree Reconstruction                 | mBaves                                                                                   |
| Tree Miner New Marsh                | C fdnacomp                                                                               |
| Tree visualization                  | Description (Lattice Description)                                                        |
|                                     | Parameters Setting Panel                                                                 |
|                                     | Rete for each exterem                                                                    |
|                                     | Transition (transversion ratio                                                           |
|                                     | Use empirical base frequencies from segunce input? Yes                                   |
|                                     | Base frequencies for A C G T/U (use blanks to separate)                                  |
|                                     | 0.25 0.25 0.25)                                                                          |
|                                     | Rate variation among sites Gamma distributed rates 💌                                     |
|                                     | Coefficient of variation of substitution rate among sites (default:1)                    |
|                                     | Number of categories (1-9) (default:1)                                                   |
|                                     | Coefficient of variation of substitution rate among sites(Number 0.001 or more)          |
|                                     | (default:1.0)                                                                            |
|                                     | Number of categories (1-9) including one for invariant sites (default:1)                 |
|                                     | Fraction of invariant sites (default:0)                                                  |
|                                     | Number of HMM rate categories (default:1)                                                |
|                                     | HMM category rates (default:1.0)                                                         |
|                                     | Probability for each HMM category ( (default:1.0)                                        |
|                                     | Rates at adjacent sites correlated?                                                      |
|                                     | (default:1.0)                                                                            |
|                                     | Number of times to randomise(Integer 0 or more) (default:0)                              |
|                                     | Random number seed between 1 and 32767 (must be odd) (default:1)                         |
|                                     | Global rearrangements? No 💌                                                              |
|                                     | Use branch lengths from user trees? N 💌                                                  |
|                                     |                                                                                          |
|                                     | Submit And Next                                                                          |
|                                     |                                                                                          |
| Cooperated by Fai                   | rylake Botanical Garden & Institute of Botany & Computer Network Information Center. CAS |
|                                     | ,                                                                                        |

图 16 Tree Reconstruction 进入

页面主体内容提供构树的四种基本方法,ML、MP(暂不提供)、mrBayes(运行不稳定,暂不推荐使用)、fdnacomp(暂不提供)等。点击相关方法获取相关的参数设置面板。不设置任何参数,则为缺省值。

点击 Submit And Next 进入下一步骤(若选择 mrBayes 进行操作,将会等待相当长时间, 中途可能会出现连接中断的情况,这种推荐使用一键式操作过程)。

| Welcome User: lxg! Common Use | er Panel                                                   |
|-------------------------------|------------------------------------------------------------|
|                               | Rree Reconstruction Result: <u>s1250736274030.treefile</u> |
| Alignment Multiple            | other files:                                               |
|                               | <u>s1250736274030.fdnamlk</u>                              |
| Cleaning & Editing            |                                                            |
| Model Estimation              | Finish                                                     |
| mouriesmanon                  |                                                            |
| Tree Reconstruction           |                                                            |
| Tree Visualization            |                                                            |
|                               |                                                            |
|                               |                                                            |

图 17 Tree Reconstruction 结果

结果页面内容如图 17 所示,点击 Finish 进入完成。

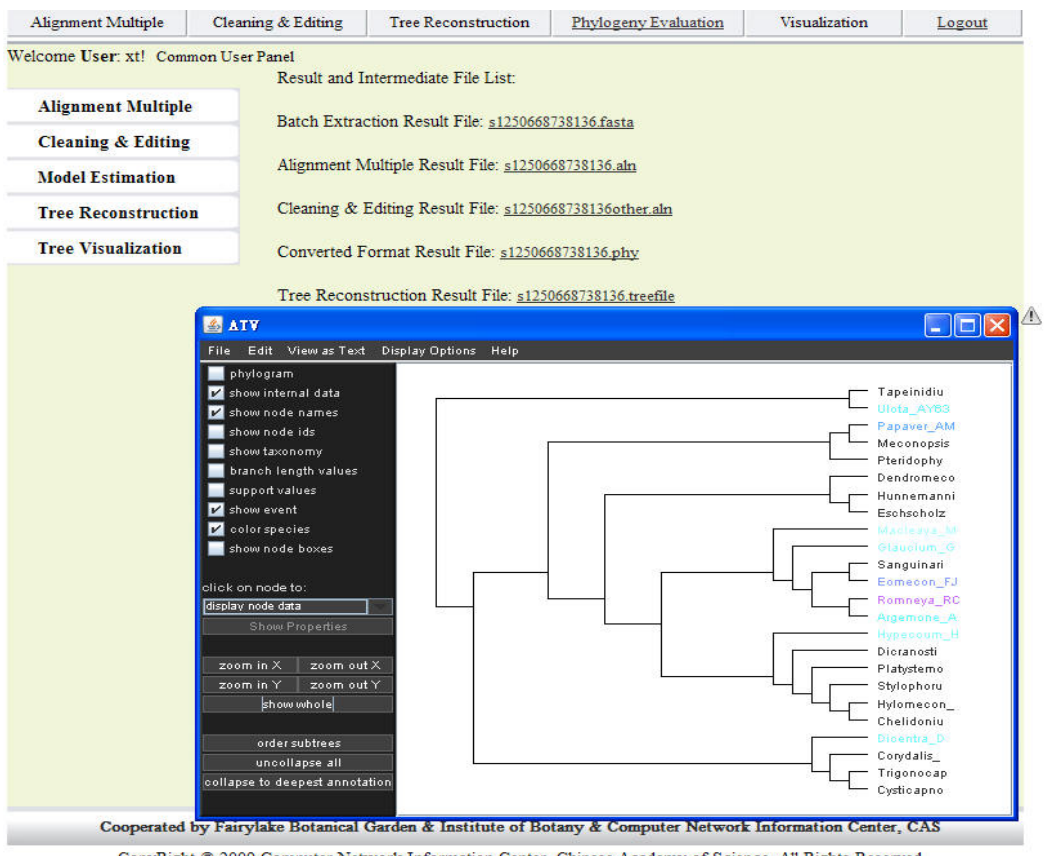

CopyRight © 2009 Computer Network Information Center, Chinese Academy of Science. All Rights Reserved

图 18 Tree Visualization

(9) 第五个处理部分(Tree Visualization),图 18 所示。

页面主体提供各个中间步骤的结果文件,提供下载。如果顺利进行到构树,则使用 ATV Applet 可视化显示树。关于系统树的各种编辑可以在此完成。

(10) Wizard 过程完成后,该过程操作将记录,并在任务列表(Task List, <u>http://phylo.csdb.cn:8080/palpp/user/taskList.htm</u>)中显示出来。

1.2 一键式处理过程

3.2.1 操作步骤

(1) 选择完所需要处理的序列后,点击 One Click Run 进入一键式操作过程。

一键式操作过程不需要进行详细的参数设置,直接调用已设置好的缺省参数。若没有进行过参数设置,则直接使用系统默认参数。进行页面如图 19 所示。

| 陆地植物系                                                                                                    | 统发育平台                 |                                          | HOME               | 中文   English |  |  |  |
|----------------------------------------------------------------------------------------------------|-----------------------|------------------------------------------|--------------------|--------------|--|--|--|
| View Public Data                                                                                                    | <u>Customize data</u> | Evoke New Task                           | Customize workflow | Logout       |  |  |  |
| Welcome <b>User</b> : lxg!                                                                                                    | Data Batch Extr       | action                                   |                    |              |  |  |  |
| <u>Alignment Multiple</u>                                                                                                    |                       |                                          |                    |              |  |  |  |
| Cleaning & Editing                                                                                                    | >Achlys_AYYCI         | <b>PRBCL</b>                             |                    |              |  |  |  |
| Model Estimation                                                                                                    | aagogotggattoaaa;     | gogggtgttaaagattacaaattgaotta<br>CPRBCLA | ittatactootgaota   |              |  |  |  |
| Tree Reconstruction                                                                                                    | gtgttggattcaaagcg     | ggtgttaaagattacaaattgaattattat           | actcctgactatg      |              |  |  |  |
| Tree Visualization                                                                                                    | >Bongardia_BO         | GCPRBCL<br>cgggtgttaaagattacaaattgactta  | ttatactcctgaata    |              |  |  |  |
| >Catalophylim, AF 190411<br>aaactaaagtagtigtiggattcaaagcgggtgttaaagattacaaattgacttattata<br>>Diphylleia_DYHCPRBCL<br>aagtgctggattcaaagcgggtgttaaagattacaaattgaattattatactcctgacta<br>>Dysosma_AF079454<br>aagtgttggattcaaagcgggtgttaaagattacaaattgaattattatactcctgacta<br>>Epimedium_EPDCPRBCL<br>aagtntggattcaaagcgggtgttaaagattacaaattgacttattatactcctgacta<br>>Jeffersonia_JEFCPRBCL<br>aagtgctggattcaaagcgggtgttaaagattacaaattgacttattatactcctgacta<br>>Nandina_NADRBCL<br>nnnnnnnnnnnnnnnnnnnnnnnnnnnnnnnnnnnn |                       |                                          |                    |              |  |  |  |

图 19 一键式操作页面

(2) 点击 One Click Run 进入下一个参数设置页面,图 20 所示。

| Welcome User: lxg! Common U | Iser Panel                                                                                                   |
|-----------------------------|----------------------------------------------------------------------------------------------------|
|                             | One Click Run Choose Specific Toolkit                                                                        |
| Alignment Multiple          | Please choose the method to Alignment Multiple:                                                              |
| Cleaning & Editing          |                                                                                                    |
| Model Estimation            | ClustalW (Emma, Sequence) ClustalW-MPI (local PC)                                                            |
| Tree Reconstruction         | ClustalW-MPI (cluster)                                                                                       |
| Tree Visualization          | ClustalW-MPI (Dempcomp 7000)                                                                                 |
|                             | Please choose the method to <b>Tree Reconstruction</b> :<br>ML<br>MP<br>mrBayes<br>fdnacomp<br>One-Click Run |

图 20 一键式参数设置页面

在该页面中选择所需要耗时最多的两个步骤所采用的处理方式,一个是多重序列比对过程(Alignment Multiple): ClustalW(Emma, Sequence)、ClustalW-MPI(local PC)、ClustalW-MPI(cluster)、ClustalW-MPI(Dempcomp7000)等;另一个是构树过程(Tree Reconstruction):ML、MP、mrBayes、fdnacomp等。

选择好后,点击One-Click Run 按钮,开始执行。页面跳到任务列表显示(Task List,<u>http://phylo.csdb.cn:8080/palpp/user/taskList.htm</u>),如图 21 所示。

| 系统发育平台                          |                                                                                                    |              |              | HOME     | ▶文   En                                                                                                    | glish                                                                                                    |
|---------------------------------|----------------------------------------------------------------------------------------------------|--------------|--------------|----------|----------------------------------------------------------------------------------------------------|----------------------------------------------------------------------------------------------------|
| View Task List                  | <u>Customize defaul</u>                                                                                                    | t parameters | Evoke Ne     | ew Task  | Log                                                                                                    | out                                                                                                    |
| Administrator Panel             | Task List                                                                                                    | Status       | Pauso/Rosumo | Shutdown | Posult                                                                                                    | Delet                                                                                                    |
| Mon Aug 24 11:03:33 CST<br>2000 | Enu Thie                                                                                                    | normal       | Pause        | Shutdown | Tresuit                                                                                                    | Delet                                                                                                    |
|                                 | 条统没育平台<br>genetic analysis of land<br>View Task List<br>A dministrator Panel<br>Start Time<br>Mon Aug 24 11:03:33 CST 2000 |              |              |          | HOME F<br>MARKA Customize default parameters Evoke New Task<br>Mom Aug 24 11:03:33 CST<br>2000 2000 2000 2000 2000 2000 2000 2 | HOME 中文 En<br>FRA 统 没育 平台<br>genetic analysis of land plants platform<br>View Task List <u>Customize default parameters</u> Evoke New Task Log<br>Administrator Panel<br>Task List<br><u>Start Time</u> End Time Status Pause/Resume Shutdown Result<br>Mon Aug 24 11:03:33 CST<br>2000 Pause Shutdown |

图 210ne-Click 任务表

3.2.2 任务管理

在用户主界面(Common Panel, <u>http://phylo.csdb.cn:8080/palpp/user/index.htm</u>)中可以 查看到任务列表(最新已完成的十个),并可以查看结果(result)。在任务管理列表界面(Task List, <u>http://phylo.csdb.cn:8080/palpp/user/taskList.htm</u>)中,可以管理一键式执行的任务。

任务列表如图 22 所示,包括 JobName (任务名,唯一标示)、Start Time (任务开始时间)、End Time (任务完成时间)、Status (任务状态,normal 为正常执行、over 为执行完毕、paused 为已暂停)、Pause/Resume (暂停或重启任务)、Shutdown (关闭正在执行的任务)、

| Result(宣看仕务执行结果)、Delete(删除历史仕务 | lt(查看任务执行结果)、Delete(删除历史任 | 务 | ), |
|--------------------------------|---------------------------|---|----|
|--------------------------------|---------------------------|---|----|

| W | elcome <b>User</b> : lxg! | Administrator Panel   |                       |        |     |            |                                       |        |        |
|---|---------------------------|-----------------------|-----------------------|--------|-----|------------|---------------------------------------|--------|--------|
|   |                           |                       | Task List             |        |     |            |                                       |        |        |
|   | Job Name                  | Start Time            | End Time              | Status | Pau | ıse/Resume | Shutdown                              | Result | Delete |
|   | s1251083138898            | 2009-08-24 11:05:45.0 |                       | normal |     | Pause      | Shutdown                              |        |        |
|   | s1251082364803            | 2009-08-24 11:03:33.0 | 2009-08-24 11:03:42.0 | over   |     | null       | · · · · · · · · · · · · · · · · · · · | result | delete |
|   |                           |                       |                       | ·      |     |            |                                       | _      |        |
|   |                           |                       | First Previous Nex    | t Last |     |            |                                       |        |        |
|   |                           |                       |                       |        |     |            |                                       |        |        |

#### 图 22 任务列表

点击 result 链接,将查看历史任务的执行结果。如上面 Wizard 的 Finish 界面。

1.3 使用自己提交的数据处理

数据处理 Wizard 流程化处理过程可以使用自己提交的相关输入文件。如比对过程的 fasta 文件、构树所需要的 aln 文件、可视化所需要的树文件等。

在用户主界面提供了模块化分析的链接,如图 23 所示。

点击上面图中的相关链接即可进入相关处理模块的输入界面。

(1) Alignment Multiple (<u>http://phylo.csdb.cn:8080/palpp/user/ProcessInput.htm?type=0</u>);

(2) Cleaning & Editing (<u>http://phylo.csdb.cn:8080/palpp/user/ProcessInput.htm?type=1</u>);

(3) Tree Reconstruction (<u>http://phylo.csdb.cn:8080/palpp/user/ProcessInput.htm?type=3</u>);

(4) Tree Visualization (<u>http://phylo.csdb.cn:8080/palpp/user/ProcessInput.htm?type=4</u>)  $\mathfrak{P}_{\circ}$ 

|                                                               |                          |                             |                             | HOME         | 中文   English |  |
|---------------------------------------------------------------|--------------------------|-----------------------------|-----------------------------|--------------|--------------|--|
| 陆地植物系统                                                        | 能发育平台                    |                             |                             |              |              |  |
| Phylogenet                                                    | ic analysis of land      | plants platform             |                             |              |              |  |
| View Public Data                                              | <u>Customize data</u>    | <u>Evoke New Task</u>       | Customize workf             | low          | Logout       |  |
| A dministrator Panel                                          | Welcome User: lxg!       | Administrator Panel         | ·                           |              |              |  |
| Group User Panel                                              |                          |                             |                             |              |              |  |
| Common O ser ranei                                            | Request list             |                             |                             |              |              |  |
| Admin Application <ul> <li><u>Users Management</u></li> </ul> |                          | View reque                  | <b>st list</b> (Latest 10s) |              |              |  |
| • <u>request mamagement</u>                                   | num                      | ertaxon name database       | e gene format process       | action       |              |  |
| Data Update                                                   | 1                        | Berberidaceae nuccore       | rbcL gb lxg v               | riew data de | lete         |  |
| <ul> <li><u>Data Submit</u></li> </ul>                        |                          | more F                      | Request data                |              |              |  |
| Group Application                                             |                          |                             |                             |              |              |  |
| <ul> <li>View Data</li> </ul>                                 | Manage Task              |                             |                             |              |              |  |
| <u>Customize data</u>                                         |                          |                             |                             |              |              |  |
| <ul> <li>Evoke New Task</li> </ul>                            |                          | Task Li                     | <b>st</b> (Latest 10s)      |              |              |  |
| • <u>Customize workflow</u>                                   | Tab Nama                 | Stort Time                  | End Time                    | Status       | View Degult  |  |
| <u>Submit Private Data</u>                                    | a1351092129909           | 2000 08 24 11:07:02 0       | End Thue                    | Status       | view result  |  |
| Common Application                                            | \$1251083138808          | 2009-08-24 11:05:45 0       | 2000-08-24 11:07:10 0       | over         | regult       |  |
| View Public Data                                              | \$1251082364803          | 2009-00-24 11:03:43:0       | 2009-00-24 11:07:19:0       | over         | result       |  |
| • Customize data                                              | more Task                |                             |                             |              |              |  |
| • Evoke New Task                                              |                          |                             |                             |              |              |  |
| Task History List                                             |                          | Custor                      | <u>nize workflow</u>        |              |              |  |
| <u>Customize workflow</u>                                     |                          | Erroles o pr                | our model our tools         |              |              |  |
| Modularization Analysi                                        | 3                        | EVOKE A IN                  | ew workitow task            |              |              |  |
| <ul> <li>Alignment Multiple</li> </ul>                        |                          |                             |                             |              |              |  |
| <u>Cleaning &amp; Editing</u>                                 |                          |                             |                             |              |              |  |
| <u>Tree Reconstruction</u>                                    |                          |                             |                             |              |              |  |
| <ul> <li>Phylogeny Evaluation</li> </ul>                      |                          |                             |                             |              |              |  |
| <u>Visualization</u>                                          |                          |                             |                             |              |              |  |
| Account Management                                            |                          |                             |                             |              |              |  |
| <ul> <li>Modify Password</li> </ul>                           |                          |                             |                             |              |              |  |
| Modify Information                                            |                          |                             |                             |              |              |  |
|                                                               |                          |                             |                             |              |              |  |
| Cooperated by F                                               | airylake Botanical Garde | n & Institute of Botany & ( | Computer Network Infor      | mation Cen   | ter, CAS     |  |
| ielle in                                                      | 1974                     | 1.11                        |                             |              |              |  |

图 23 模块化分析的链接

下面以 Tree Reconstruction 为例示例(其它的处理情况类似)。

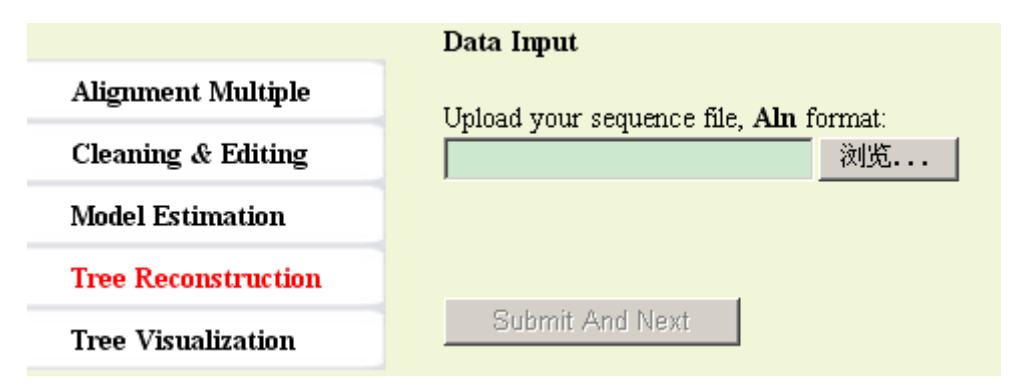

#### 图 24 构树过程的文件输入界面

点击链接进入构树过程的输入界面,该界面提供一个文本输入框,选择相关文件(aln 格式)后,Submit And Next 按钮可用。点击Submit And Next 按钮后,上传文件,等待片刻

#### 进入构树相关的参数设置界面(图 25)。

| 陆地植物系                          | 统发育率台                                                                                                    |                                                                                                    |                                                                                                    | A HOME #                                                              | ウ文   English                                |
|--------------------------------|----------------------------------------------------------------------------------------------------|----------------------------------------------------------------------------------------------------|----------------------------------------------------------------------------------------------------|-----------------------------------------------------------------------|---------------------------------------------|
| Phyloger<br>Alignment Multiple | etic analysis of I<br>Cleaning & Editing                                                                                                    | and plants platform<br>Tree Reconstruction                                                                                                    | Phylogeny Evaluation                                                                                                    | Visualization                                                         | Logout                                      |
| Welcome User: lxg! Com         | non User Panel                                                                                                    |                                                                                                    |                                                                                                    |                                                                       |                                             |
| Alignment Multiple             | Please choo                                                                                                    | se the method to <b>Tree Re</b>                                                                                                    | construction                                                                                                    |                                                                       |                                             |
| Cleaning & Editing             |                                                                                                    |                                                                                                    |                                                                                                    |                                                                       |                                             |
| Model Estimation               | © ML<br>© MP                                                                                                    |                                                                                                    |                                                                                                    |                                                                       |                                             |
| Tree Reconstruction            | • mrB                                                                                                    | ayes                                                                                                    |                                                                                                    |                                                                       |                                             |
| Tree Visualization             | 🧧 fdna                                                                                                    | comp                                                                                                    |                                                                                                    |                                                                       |                                             |
|                                | Number(1-9<br>Rate for eac<br>Transition/t<br>Use empiric<br>Base freque<br>0.25 0.25 0<br>Rate variation<br>Coefficient<br>Number of<br>Coefficient<br>Number of<br>Fraction of<br>Number of | P) of substitution rate cate category ransversion ratio al base frequencies from s incies for A C G T/U (use 25) on among sites Gamma d of variation of substitution categories (1-9) of variation of substitution (default:1 categories (1-9) including invariant sites HMM rate categories | gories (defau<br>eqeunce input? Yes<br>blanks to separate)<br>istributed rates<br>rate among sites (default<br>one for invariant sites (default:0<br>(default:0)<br>(default:0) | (default 1)<br>tt 2.0)<br>t:1)<br>r 0.001 or more)<br>)<br>lefault:1) | (default:0.25<br>(default:1)<br>(default:1) |

#### 图 25 构树过程的算法选择界面

此页面与 Wizard Run 处理界面稍有不同之处在于左边的模块化处理链接,此处只提供 从开始步骤开始的回退链接(若以 Tree Reconstruction 开始,则此之前的 Alignment Multiple、 Cleaning & Editing、Model Estimation 等均不可回退)。

设置完参数后,点击 Submit And Next 进入下一步,具体操作同前。

处理过程结束后, finish 显示界面, 与之前 Wizard Run 处理后的完成界面有所不同的是, 只显示从开始步骤起完成的结果, 之前步骤不予显示。而且, 自己提交数据的处理过程不列入任务列表中(即不保存)。

1.4 处理软件缺省参数设置

在用户首页(Common Users Panel, <u>http://phylo.csdb.cn:8080/palpp/user/index.htm</u>)点击

#### Customize Workflow (<u>http://phylo.csdb.cn:8080/palpp/user/customize.htm</u>) 链接,进入处理流

程缺省参数设置页面图 26 所示。

| Welcome <b>User</b> : lxg! Administrator Panel<br>Please choose the method to set default value:                                                                                                    |
|----------------------------------------------------------------------------------------------------|
| <ul> <li>ClustalW (Emma, Seqence)</li> <li>ClustalW-MPI (local PC)</li> <li>ClustalW-MPI (cluster)</li> <li>ClustalW-MPI (Dempcomp 7000)</li> <li>ML</li> <li>MP</li> <li>mrBayes</li> <li>fdnacomp</li> </ul> |
| Parameters Setting Panel                                                                                                    |
| Slow angli ophons Do you want to carry out slow pairwise alignment? Yes Slow pairwise alignment: gap opening penalty 10.0                                                                                      |
| Slow pairwise alignment: gap extension penalty 0.1                                                                                                    |
| Fast align options<br>Fast pairwise alignment: similarity scores: K-Tuple size 1 (default is 1 for protein, 2 for nucleic)                                                                                     |
| Fast pairwise alignment: similarity scores: gap penalty 3 (default is 3 for protein, 5 for nucleic)                                                                                                    |
| Fast pairwise alignment: similarity scores: number of diagonals to be considered 5 (default is 5 for protein, 4 for nucleic)                                                                                   |
| Fast pairwise alignment: similarity scores: diagonal window size 5 (default is 5 for protein, 4 for nucleic)                                                                                                   |
| Fast pairwise alignment: similarity scores: suppresses percentage score?   Yes 💌                                                                                                    |
| Gap options                                                                                                    |
| Multiple alignment: Gap opening penalty 10.0                                                                                                    |
| Multiple alignment: Gap extension penalty  5.0                                                                                                    |
| Use end gap separation penalty?   Yes 💌                                                                                                    |
| Gap separation distance o                                                                                                    |
| List of hydrorphilic residues GPSNDQEKR                                                                                                    |
| No hydrophilic gaps? Yes 🔽                                                                                                    |
|                                                                                                    |
| Save                                                                                                    |

#### 图 26 缺省参数设置页面

页面上方列举各个处理方法,下方根据所选择的方法动态显示参数设置情况。设置完毕,

点击 Save 按钮保存设置结果。

缺省参数设置情况保存到数据库中,待数据处理的时候调用。

## Cooperated by Fairylake Botanical Garden & Institute of Botany & Computer Network Information Center, CAS <u>Email: palpp@cnic.cn</u>